## **COME UTILIZZARE IL PORTALE**

## **<u>1° FASE: LA REGISTRAZIONE</u>**

1) Digitare l'indirizzo del sito: <u>www.formazioneagronomicampania.it</u>

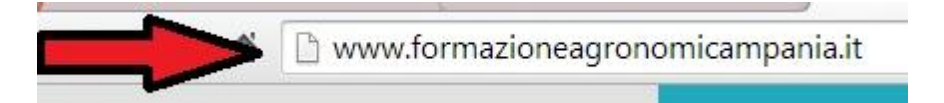

2) Clicca su "Accedi alla piattaforma"

| 🗋 www.form | azioneagronomicampania.it   |   |
|------------|-----------------------------|---|
|            | FORMAZIONE AGRONOMI CAMPANI | A |
|            | ACCEDI ALLA PIATTAFORMA     |   |
|            | Formazione                  |   |
|            | Agronomi                    | 3 |
|            | Campania                    |   |

3) Clicca su "Crea un account" nel riquadro giallo

| Login                                           |    |
|-------------------------------------------------|----|
| Username                                        | -1 |
| Password                                        |    |
| Ricorda username                                | -  |
| Login                                           |    |
| Crea un account<br>Hai dimenticato la password? | -  |

4) Compilare i quadri richiesti:

| Scegli username e password  |                                                                                                    |
|-----------------------------|----------------------------------------------------------------------------------------------------|
| Username*                   |                                                                                                    |
| 0.501110110                 | La password deve essere lunga almeno 8 caratteri, contenere almeno 1 numero(i), contenere almeno 1 lettera(e) minuscola(e), contenere almeno 1 |
|                             | lettera(e) maiuscola(e), contenere almeno 1 carattere(i) non alfanumerico(i)                                                                   |
| Password*                   | Mostra                                                                                                    |
| Inserisci i tuoi dati       |                                                                                                    |
| Indirizzo email*            |                                                                                                    |
| Indirizzo email (ripeti)*   |                                                                                                    |
| Nome*                       |                                                                                                    |
| Cognome*                    |                                                                                                    |
| Città /Località*            |                                                                                                    |
| Nazione*                    | Seleziona il tuo stato •                                                                                                    |
| Dati di professione         |                                                                                                    |
| Ragione Sociale             |                                                                                                    |
| Iscritto al Collegio/Ordine | Dott. Agronomi e Forestali 🔻                                                                                                    |
| Provincia                   |                                                                                                    |
| Numero d'Iscrizione         |                                                                                                    |
| Partita IVA                 |                                                                                                    |
| Codice Fiscale              |                                                                                                    |
|                             |                                                                                                    |

- 5) Cliccate su "Crea il mio nuovo account";
- 6) Apparirà il seguente messaggio:

Una email è stata inviata al tuo indirizzo ....@..... Contiene semplici istruzioni per completare la tua registrazione.

\* = campi a compilazione obbligatoria

Se hai qualche difficoltà contatta l'amministratore del sito.

7) Andate nella Vs mail e confermate il link:

Salve xxx xxx,

è stata richiesta la creazione di un nuovo account su 'Formazione Agronomi Campania' con il tuo indirizzo di posta elettronica.

Per confermare questo account, devi cliccare sul link seguente:

http://www.formazioneagronomicampania.it/formazione/elearning/login/confirm.php?data=5efiOTcOHIFInbe/nomeutente

Nella maggior parte dei programmi di posta il link dovrebbe apparire colorato di blu ed è sufficiente cliccarlo. Se il link non dovesse essere attivo, copia e incolla il link nella barra dell'indirizzo del tuo browser e premi il tasto invio.

8) Cliccando sul link, apparirà il messaggio sottostante e sarete reidirzzati alla vs pagina personale

Grazie, xxx xxx La tua registrazione è stata confermata Corsi

A questo punto non resta che attendere il messaggio di abilitazione (se non avete fatto richiesta contestualmente.

## <u>2° FASE: SCELTA DEL CORSO</u>

Una volta effettuata la registrazione, il sistema vi permette l'accesso all'area riservata ma non di visualizzare il programma o il corso che dovrà necessariamente essere richiesto via mail all'indirizzo <u>fedagronomicampania@gmail.com</u>.

I corsi attualmente disponibili sono:

- → Consulente Tecnico d'ufficio (25 ore 3,125 CFP);
- → GPS (20 ore 2,50 CFP)
- → Autocad 2015 Modellazione 3D (30 ore 3,75 CFP)

tutti al costo di € 20,00 cadauno.

Effettuate il bonifico così come richiesto alla pagina <u>http://www.formazioneagronomicampania.it/formazione/elearning/</u> ed inviatelo all'indirizzo su indicato. Al più presto riceverete conferma dell'avvenuta attivazione.

# Si precisa che il corso CTU e GPS necessitano di una permanenza attiva nel corso delle ore corrispondenti per far apparire il test finale a differenza del CAD.

Al termine del corso seguirà attestato di partecipazione e accreditamento dell'evento sul portale SIDAF.

### <u>3° FASE: ACCESSO AL CORSO</u>

Una volta ricevuta la mail di conferma dell'abilitazione, andate sul sito <u>http://www.formazioneagronomicampania.it/formazione/elearning/</u> ed inserite le vostre credenziali di registrazione.

Una volta effettuato l'accesso, sulla sinistra, vi apparirà il corso che potrete frequentare dove e quando volete.

\_\_\_\_\_

#### **AVVERTENZE PER L'UTENTE**

Se **<u>smarrite la password</u>** siete pregati di non effettuare una ulteriore registrazione ma di scrivere alla mail della Federazione chiedendo il ripristino della password onde evitare inutili ripetizioni.

Per qualunque altra informazione e/o comunicazione non esitate a contattare la mail della Federazione <u>fedagronomicampania@gmail.com</u> oppure la Referente dell'Abilitazione ai Corsi - Patrizia Altieri - al 345 12 64 411.